## **Datora kameras** lietošana OBS **Studio**

Ventspils Digitālais Centrs: Ģirts Edvarts Stepiņš Mobe Premiere Pro 2019 - C:\Lietotāji\digadm\Video\YouTube un OBS

File Edit Clip Sequence Markers Graphics View Window Help

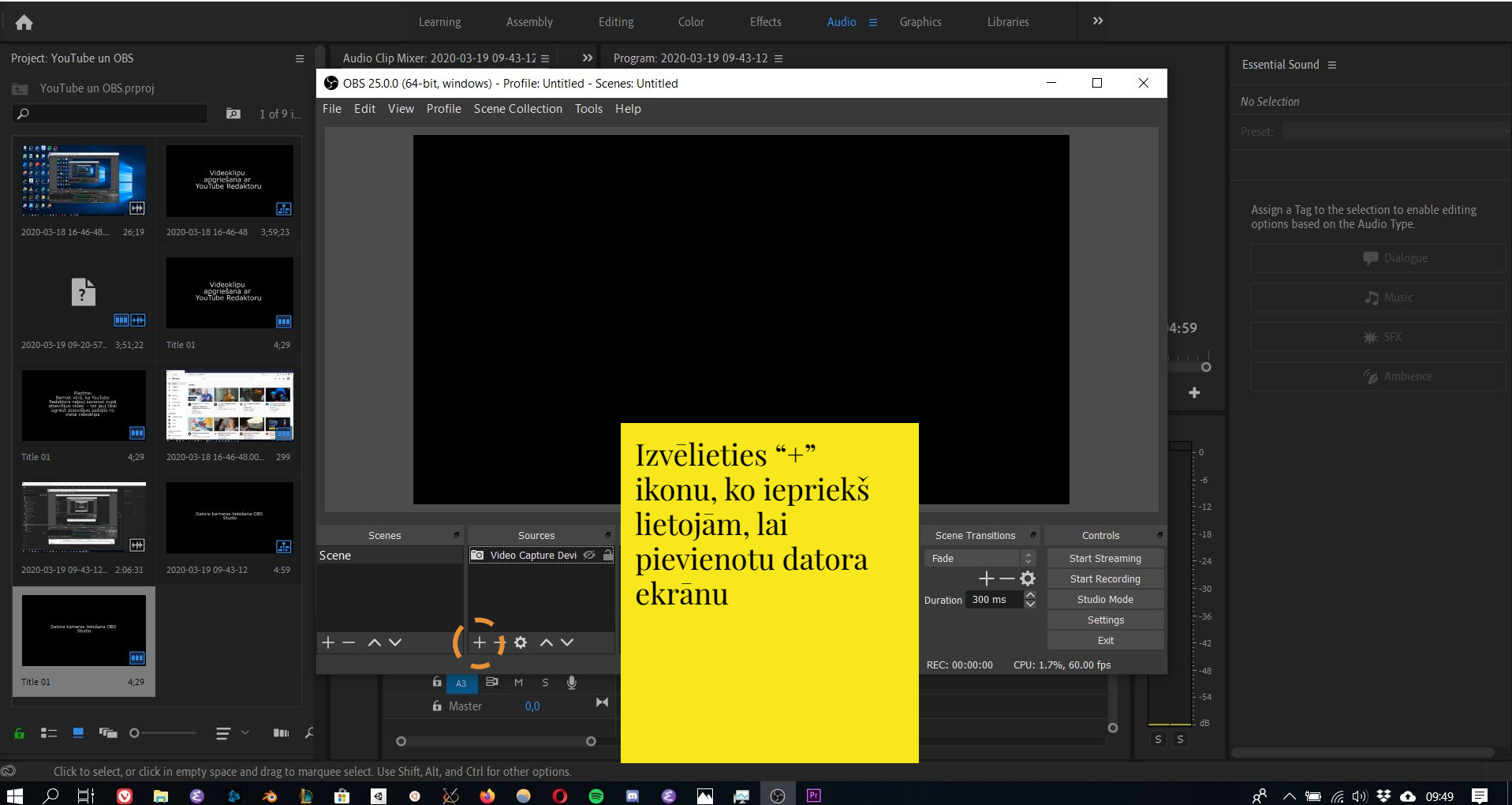

O

 $\times$ 

| 🗩 Video redaktors - YouTube Stuc 🗙 🕂 — 🗇 — 🗇 🗙 |                                                               |                                                                                                    |                                                            |  |  |  |  |  |  |  |
|------------------------------------------------|---------------------------------------------------------------|----------------------------------------------------------------------------------------------------|------------------------------------------------------------|--|--|--|--|--|--|--|
| $\overleftarrow{\leftarrow}$                   | Cô                                                            | https://studio.youtube.com/video/fJFd5EuVZas/editor                                                                                                    | ☆ ⊻ II\ 🗉 📽 👼 Ξ                                            |  |  |  |  |  |  |  |
| ()                                             | SVARĪGI: visi no YouTube sūtī<br>uz saitēm e-pasta ziņojumos. | tie e-pasta ziņojumi pienāk no adreses, kas beidzas ar @youtube.com vai @google.com. Lai aizsargātu kanālu no pikšķerēšanas, pārbaudiet e-pasta adresi, pirm<br>Aizsargājie 🕞 OBS 25.0.0 (64-bit, windows) - Profile: Untitled - Scenes: Untitled | s klikšķināt AIZSARGĀT KONTU NERĀDĪT                       |  |  |  |  |  |  |  |
|                                                | Studio                                                        | File Edit View Profile Scene Collection Tools Help                                                                                                    | 📴 izveidot 📀 🤤                                             |  |  |  |  |  |  |  |
| ÷                                              | Kanāla videoklipi                                             | Vid<br>S                                                                                                    | ATMEST IZMAIŅAS SAGLABĀT :                                 |  |  |  |  |  |  |  |
| JŪSU Vİ<br>Skaņas                              | deoklips<br>lietošana Premiere Pro izma                       | <ul> <li>♀ Audio Input Capture</li> <li>♦ Audio Output Capture</li> <li>♦ Browser</li> <li>✓ Color Source</li> <li>♀ Display Capture</li> <li>∞ Game Capture</li> </ul>                                                                           |                                                            |  |  |  |  |  |  |  |
| <ul><li></li><li></li></ul>                    | Analīze                                                       | Image         Image Slide Show         ▶ Media Source         Image Scene         Image Scene                                                                                                    |                                                            |  |  |  |  |  |  |  |
|                                                | Redaktors                                                     | Scenes PA                                                                                                    |                                                            |  |  |  |  |  |  |  |
| Ę                                              | Komentāri 🗸 🗸                                                 | T.0 <sup>2</sup> Window Capture                                                                                                    | 6:00:00 7:49:10                                            |  |  |  |  |  |  |  |
| \$                                             | lestatījumi                                                   |                                                                                                    |                                                            |  |  |  |  |  |  |  |
|                                                | Sūtīt atsauksmes                                              |                                                                                                    | n dann dann di daga an an an an an an an an an an an an an |  |  |  |  |  |  |  |
| ₹¢                                             | Klasiskā Creator Studio                                       |                                                                                                    | ~~~~~~~~~~~~~~~~~~~~~~~~~~~~~~~~~                          |  |  |  |  |  |  |  |
|                                                | 🔲 💟 🥫 😂                                                       | 🛪 🕼 📅 💁 🧭 🚫 😂 🕖 🥃 📼 😂 🔼 🗛 💬 🖻                                                                                                    | 🔗 \land 📹 🌈 (10) 😻 🔂 09:53 📮                               |  |  |  |  |  |  |  |

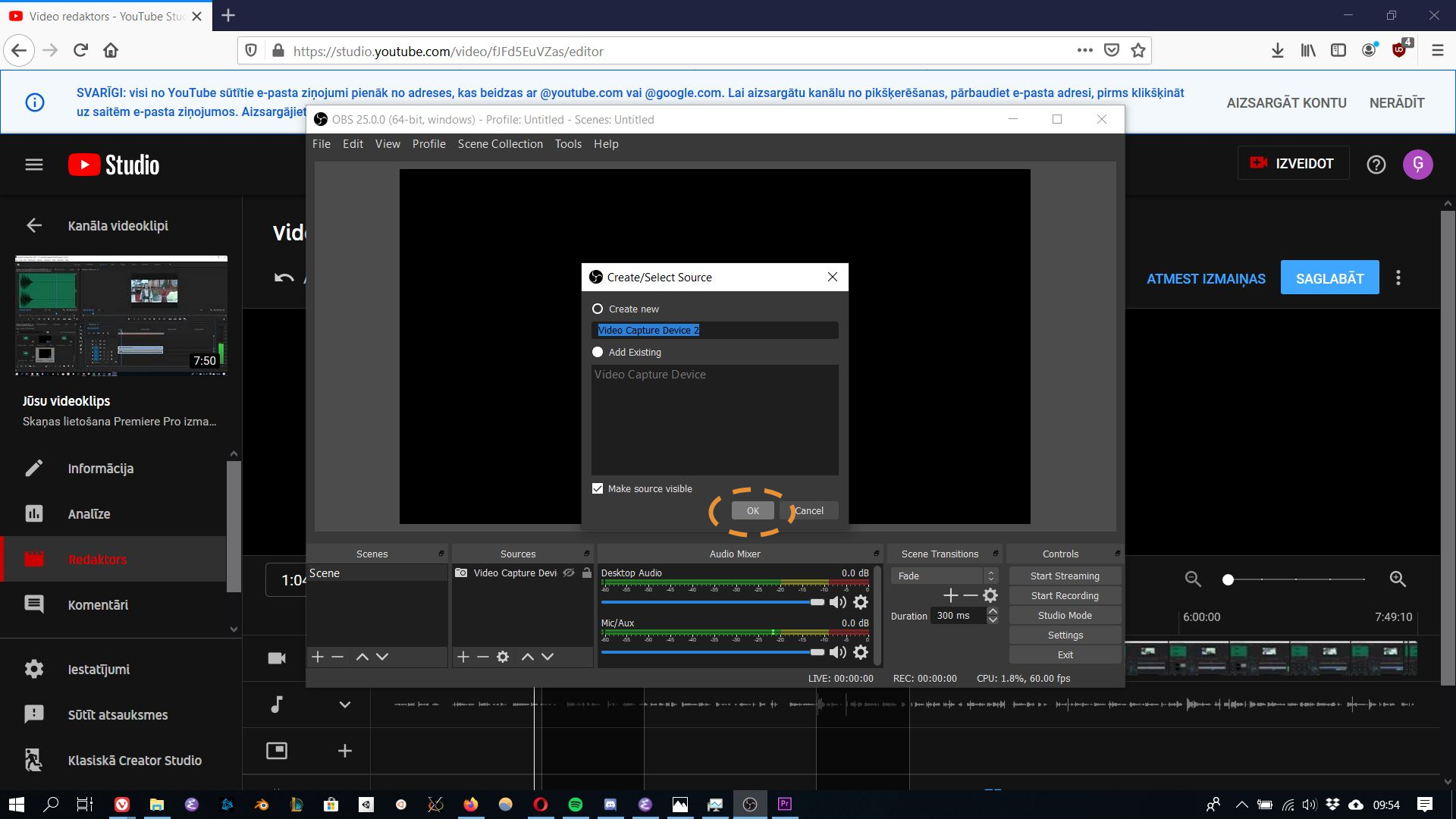

| Video red                                             | daktors - YouTube Stue 🗙 🕂 🕂                                                                                                    |                                                                                        |                                                                                                    |                                                |                                                                                                    |                                                            | - 0 ×               |
|-------------------------------------------------------|----------------------------------------------------------------------------------------------------|----------------------------------------------------------------------------------------|----------------------------------------------------------------------------------------------------|------------------------------------------------|----------------------------------------------------------------------------------------------------|------------------------------------------------------------|---------------------|
| $\leftrightarrow$ $\rightarrow$ (                     | C û                                                                                                    | https://studio.youtube.com                                                             | n/video/fJFd5EuVZas/editor                                                                                                    |                                                | 🖂                                                                                                    | ☆ ⊻ ≡\                                                     | ••••                |
| 0                                                     | SVARĪGI: visi no YouTube sūtīt<br>uz saitēm e-pasta ziņojumos. <i>I</i>                                                                      | ie e-pasta ziņojumi pienāk no adrese<br>Aizsargājiet                                   | <b>s, kas beidzas ar @youtube.com vai @goog</b><br>dows) - Profile: Untitled - Scenes: Untitled                                                                                          | le.com. Lai aizsargātu kanālu no pikšķerēšanas | , pārbaudiet e-pasta adresi, pirm<br>— □ ×                                                                                                    | s klikšķināt<br>AIZSARGĀT KON                              | ITU NERĀDĪT         |
| = (                                                   | ► Studio                                                                                                    | File Edit View Profile                                                                 | Scene Collection Tools Help Properties for 'Video Capture Device'                                                                                                    |                                                | × • • ×                                                                                                    | <b>IZVEIDO</b>                                             | т 🕐 Ģ               |
| Por<br>kar<br>pie<br>sta<br>gac<br>spe<br>šaja<br>daž | rtatīvajiem da<br>mera parasti a<br>eslēdzas, bet<br>cionārajiem d<br>dījumos, kad J<br>eciāla, ārēja ka<br>ā logā varat iz<br>žādām ierīcēn | toriem<br>automātiski<br>latoriem, vai<br>fums ir<br>amera, Jūs<br>vēlēties starp<br>n | Dence Integrated Webcam<br>Deactivate<br>Configure Video<br>Configure Crossbar<br>Deactivate when not show<br>Device Default<br>Resolution<br>FPS Meth Output FPS<br>Middo Formal<br>Any | Jing                                           | •       •       •       •       •       •       •       •       •       •       •       •       •       •       •       •       •       •       •       •       •       •       •       •       •       •       •       •       •       •       •       •       •       •       •       •       •       •       •       •       •       •       •       •       •       •       •       •       •       •       •       •       •       •       •       •       •       •       •       •       •       •       •       •       •       •       •       •       •       •       •       •       •       •       •       •       •       •       •       •       •       •       •       •       •       •       •       •       •       •       •       •       •       •       •       •       •       •       •       •       •       •       •       •       •       •       •       •       •       •       •       •       •       •       •       •       •       •       • | ATMEST IZMAIŅAS SAGI                                       | LABĀT :             |
|                                                       |                                                                                                    |                                                                                        | Color Space Default<br>Color Range Default                                                                                                    |                                                | Controls                                                                                                    |                                                            |                     |
| Цка                                                   | Komentāri                                                                                                    | 1:04 Scene                                                                             | Buffering ⑦ Auto-Detect<br>                                                                                                    |                                                | Start Streaming           Start Recording           ancel         Studio Mode                                                                                                    | 6:00:00                                                    | <b>Q</b><br>7:49:10 |
| 🗘 le                                                  | estatījumi                                                                                                    | + - ^ ~                                                                                | +-\$ ^>                                                                                                    | <u>→ → → → → → → → → → → → → → → → → → → </u>  | Settings<br>Exit<br>:00 CPU: 2.2%, 60.00 fps                                                                                                    | 379 379 379 286 37 2                                       |                     |
| 📕 si                                                  | lūtīt atsauksmes                                                                                                    | J ~                                                                                    |                                                                                                    | 200-100-0-0-0-0-0-0-0-0-0-0-0-0-0-0-0-0-       | refer et afan-er skaleff, genne fin je en jer-ef egengen - anne gaare                                                                                                    | - ann-an- 1-anda (African de African) Hann an ann amir ann | -# 1- 14            |
| 🛃 кі                                                  | (lasiskā Creator Studio                                                                                                    | • +                                                                                    |                                                                                                    |                                                |                                                                                                    |                                                            |                     |
|                                                       | Hi 💟 🖿 🍪 🚸                                                                                                    | à 🕼 🟦 🖪 🕹 💥                                                                            |                                                                                                    |                                                |                                                                                                    | <mark>۶<sup>۹</sup> ۸ 🖬  د تا)) :</mark>                   | 😻 🗗 09:56 📮         |

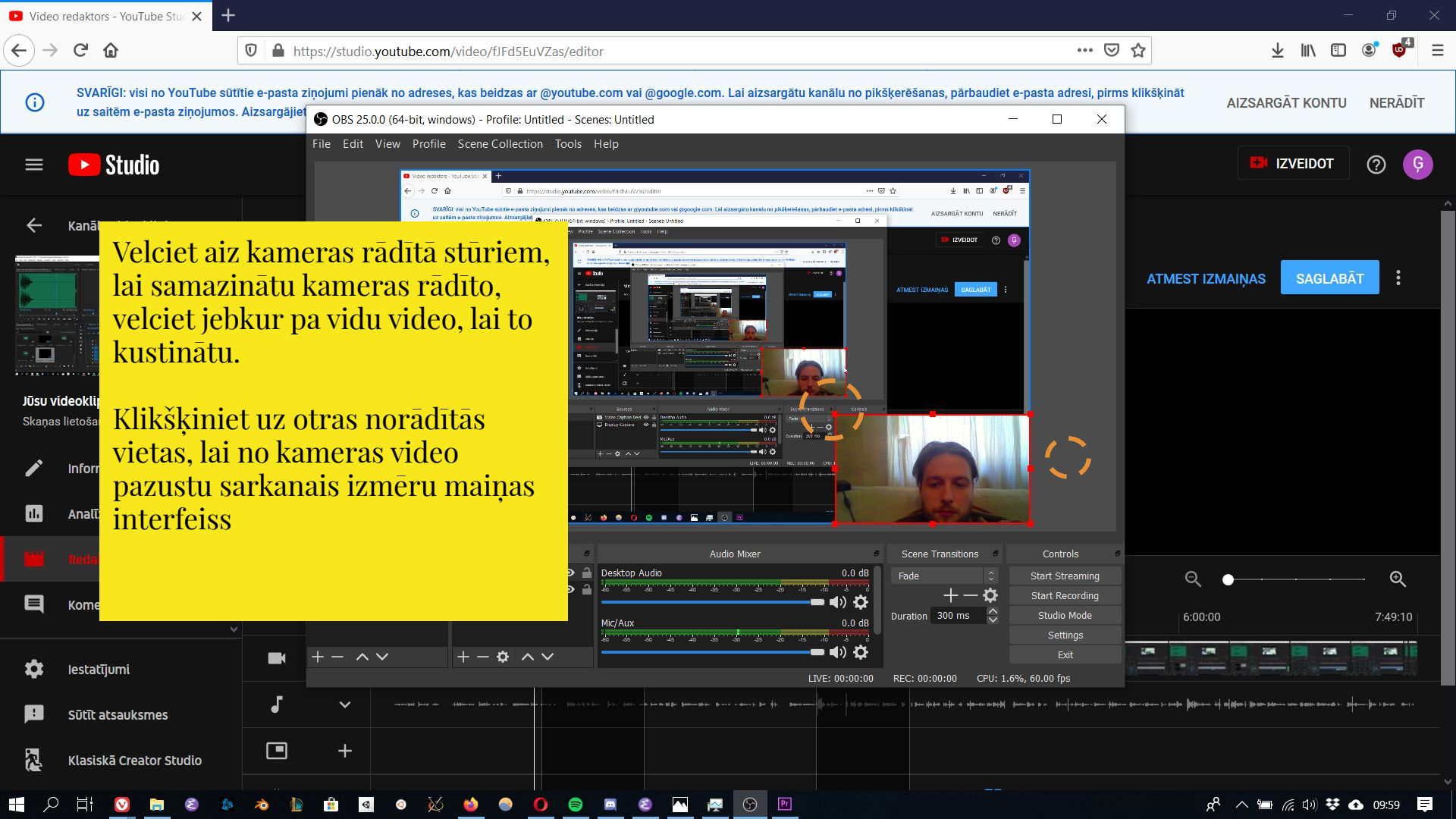

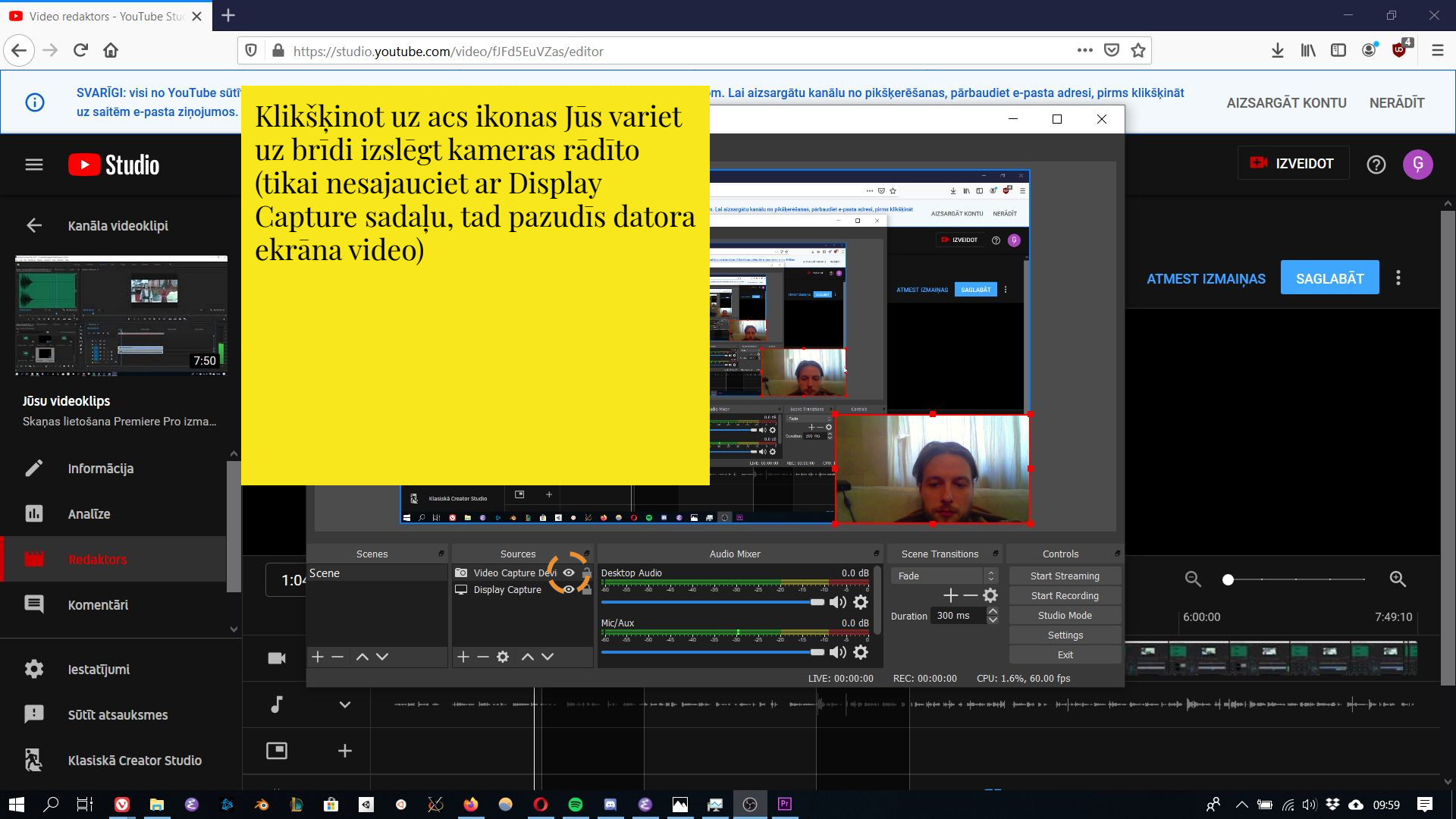